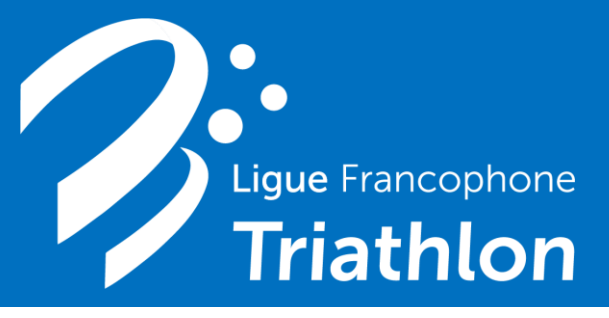

Saison 2022

1) <u>Cliquez sur le lien</u> présent sur le site LF3.be – section CLUBS – Organiser une épreuve. https://forms.gle/jdJ3vnMPrLw2JLcT9.

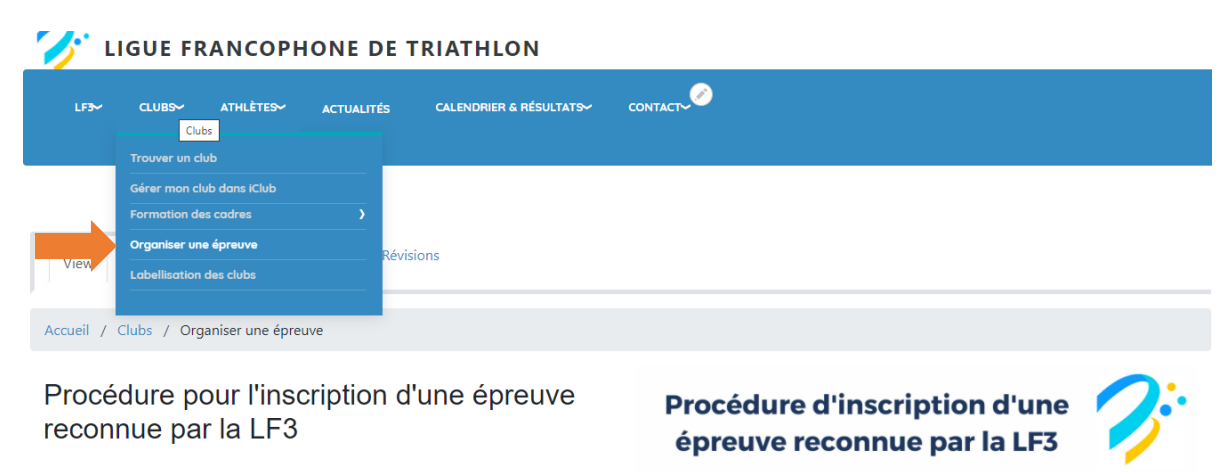

Si vous souhaitez organiser une épreuve reconnue par la LF3 (Triathlon, Duathlon, Cross Triathlon, Cross Duathlon, Aquathlon, Run&Bike, ...) et que celle-ci soit à notre calendrier,

Septembre - Octobre

## 2) <u>1<sup>e</sup> page - Information de base</u>

Adresse mail (obligatoire pour recevoir une copie du formulaire. C'est avec cette adresse qui vous pourrez si besoin revenir modifier des informations) - Abréviation du club (exemple : Puissance Huy't = P8). – Titre de l'organisation – Date de l'organisation – Date alternative – Lieu de l'organisation

**Pour rappel**, il faut remplir un formulaire par journée de course. Si vous organisez vos courses sur un week-end, il faudra un formulaire pour le samedi et un pour le dimanche.

## 3) <u>2<sup>e</sup> page – Information sur le directeur de course</u>

Nom et prénom – N° de licence – Adresse – Numéro de téléphone – Adresse mail (peut être la même que celle reprise dans la page 1) – Assurances supplémentaires

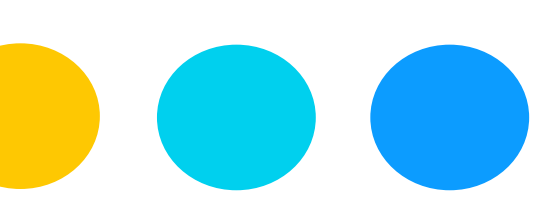

## 4) <u>3<sup>e</sup> page – Ajouter une 1<sup>ière</sup> épreuve</u>

|                 |                           | Triathlon | Cross<br>Triathlon | Duathlon | Cross<br>Duathlon | Aquathlon  | Swim-Run  | Type d'épreuve                   |
|-----------------|---------------------------|-----------|--------------------|----------|-------------------|------------|-----------|----------------------------------|
| Format/Distance | Kids                      | 0         | 0                  | 0        | 0                 | 0          | 0         |                                  |
|                 | Jeunes                    | 0         | 0                  | 0        | 0                 | 0          | 0         |                                  |
|                 | Découverte                | 0         | 0                  | 0        | 0                 | 0          | 0         | Exemple :                        |
|                 | Promo                     | •         | 0                  | 0        | 0                 | 0          | 0         | J'organise un<br>triathlon Promo |
|                 | Sprint                    | 0         | 0                  | 0        | 0                 | 0          | 0         |                                  |
|                 | DS                        | 0         | 0                  | 0        | 0                 | 0          | 0         |                                  |
|                 | Demi                      | 0         | 0                  | 0        | 0                 | 0          | 0         |                                  |
|                 | Complet                   | 0         | 0                  | 0        | 0                 | 0          | 0         |                                  |
|                 | Autre (-><br>Commentaire) | 0         | 0                  | 0        | 0                 | 0          | 0         |                                  |
|                 |                           |           |                    |          |                   | Effacer la | sélection |                                  |

Inscrivez une seule épreuve en sélectionnant la discipline et la distance dans le tableau à double entrée.

Votre épreuve ne rentre dans aucuns des critères ? Cochez la case Autre et mentionnez le format en commentaire

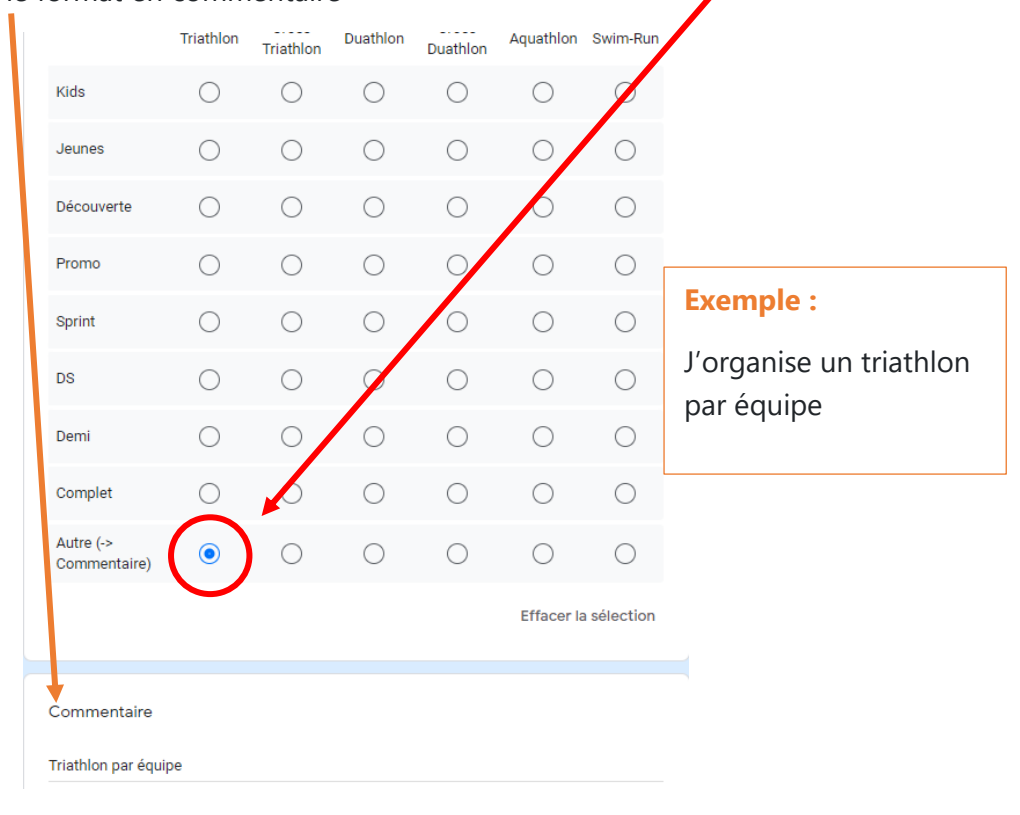

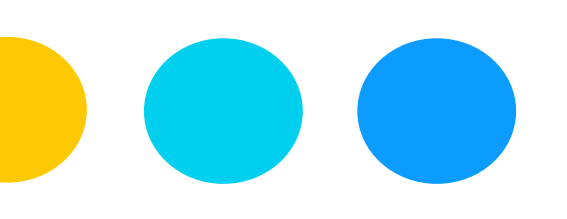

Pour l'épreuve encodée dans le tableau à double entrée, vous devez maintenant nous communiquer si vous souhaitez être candidat à intégrer un challenge, être support pour les championnats francophones et manche qualificative pour les Championnats d'Europe (CE) et du Monde (CM) en groupes d'âge.

| Si vous souhaitez postuler pour que cette épreuve fasse partie d'un challenge                                                                            |                                                                                                    |  |  |  |  |  |
|----------------------------------------------------------------------------------------------------|----------------------------------------------------------------------------------------------------|--|--|--|--|--|
| LF3, sélectionnez le(s) ci-dessous                                                                                                    | <b>Exemple :</b><br>J'organise un triathlon Promo et je<br>souhaiterais postuler pour que<br>cette course soit dans le challenge<br>SyméTri |  |  |  |  |  |
| Aucun challenge                                                                                                    |                                                                                                    |  |  |  |  |  |
| Challenge Life Kids                                                                                                    |                                                                                                    |  |  |  |  |  |
| Challenge Jeunes & Juniors                                                                                                    |                                                                                                    |  |  |  |  |  |
| 💿 Challenge SyméTri                                                                                                    |                                                                                                    |  |  |  |  |  |
| Challenge Supercoupe                                                                                                    |                                                                                                    |  |  |  |  |  |
| Lotto Duathlon Series                                                                                                    |                                                                                                    |  |  |  |  |  |
|                                                                                                    | Effacer la sélection                                                                                                    |  |  |  |  |  |
|                                                                                                    |                                                                                                    |  |  |  |  |  |
| Souhaitez-vous être candidat pour :<br>être Championnat Francophone (LF3)<br>être manche Qualificative pour les CE/CM (Distance Sprint où DS uniquement) |                                                                                                    |  |  |  |  |  |
| Ajouter une autre épreuve? *                                                                                                    |                                                                                                    |  |  |  |  |  |
| Oui                                                                                                    |                                                                                                    |  |  |  |  |  |
| O Non                                                                                                    |                                                                                                    |  |  |  |  |  |
|                                                                                                    |                                                                                                    |  |  |  |  |  |
|                                                                                                    |                                                                                                    |  |  |  |  |  |

Vous organisez une autre épreuve le même jour. Sélectionnez « **oui** » à la question ajouter une autre épreuve et cliquez sur le bouton « **Suivant** ».

Répétez la procédure jusqu'à ce que toutes vos épreuves soient encodées.

Lorsque toutes vos épreuves sont encodées, cliquez sur « **non** » à la question ajouter une autre épreuve et cliquez sur le bouton « **Suivant** ».

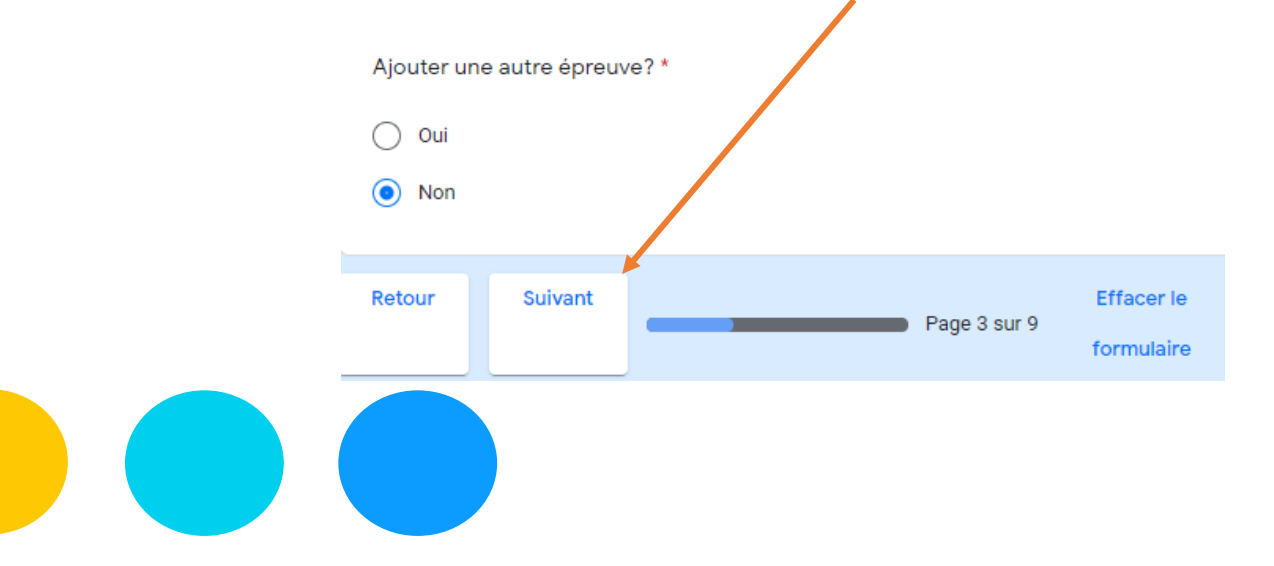

| Ligue Francophone<br>Triathlon                                                                                                    |                                                                                              |  |  |  |  |  |  |
|----------------------------------------------------------------------------------------------------|----------------------------------------------------------------------------------------------|--|--|--|--|--|--|
| Formulaire de pré-inscription d'épreuves                                                                                                    |                                                                                              |  |  |  |  |  |  |
| @gmail.com Changer de compte                                                                                                    | Vérifiez l'adresse mail, car c'est sur celle-ci<br>que vous recevrez la copie du formulaire. |  |  |  |  |  |  |
| Merci d'avoir complété ce formulaire                                                                                                    |                                                                                              |  |  |  |  |  |  |
| Dès validation, vous recevrez une copie de vos réponses par mail ainsi<br>nécessaire.<br>Nous vous retrouverons lors de la Réunion des Organisateurs pour vous | qu'un lien pour les modifier si<br>s présenter notre calendrier 2022.                        |  |  |  |  |  |  |
| Une copie de vos réponses sera envoyée par e-mail à l'adre                                                                                                    | sse indiquée.                                                                                |  |  |  |  |  |  |
| Retour Envoyer                                                                                                    | Effacer le<br>Page 9 sur 9<br>formulaire                                                     |  |  |  |  |  |  |
| N'envoyez jamais de mots de passe via Google Forms.                                                                                                    |                                                                                              |  |  |  |  |  |  |

Cliquez sur « **envoyer** » pour valider l'inscription.

**Remarque :** Il se pourrait que la réponse soit directement classée par votre boite mail (Gmail par exemple) dans les notifications ou spam. Pensez à vérifier.

| ≡ | M Gmail                              | Gmail Q Rechercher dans les messages 异 |                                                                                                    |                         |  |  |  |  |
|---|--------------------------------------|----------------------------------------|----------------------------------------------------------------------------------------------------|-------------------------|--|--|--|--|
| + | Nouveau message                      |                                        | 🤃 🖿 🖿 :                                                                                                    | 1-50 sur 1 492 〈 〉 F⊢ ▼ |  |  |  |  |
|   | Boîte de récept 130                  | 🔲 Principale 🕌                         | Réseaux sociaux 💊 Promotions                                                                                  | Notifications           |  |  |  |  |
| * | Messages suivis 🛛 🖉 🚖 🗩 Google Forms |                                        | Formulaire de pré-inscription d'épreuves reconnues par la LF3 - Merci d'avoir rempli le formulaire Form 10:08 |                         |  |  |  |  |

Si vous rencontrez d'autres difficultés, n'hésitez pas à nous téléphoner.

(Xavier Honnay 0479687309)